「リハノメ」クーポン利用手順

1) マイページにログイン後、ご契約の確認・プランの変更をご確認ください。

|       |        | 現在有効なプランはございません。                   |
|-------|--------|------------------------------------|
| 2     | 変更>    | こ契約内容の確認・変更・解約から<br>プランをお申し込みください。 |
| A     | 変更>    | ご契約内容の確認・変更・解約                     |
|       |        | 決済履歴・領収書発行                         |
| 100 C | · 変更 / |                                    |

2) 画面をスクロールすると他のプランも出てきます。ご希望のプランをご選択ください。

| <b>リハノメパス12</b> (12ヶ月見放題プラン)                                                                                                    |          |  |
|----------------------------------------------------------------------------------------------------|----------|--|
| 月額 2,566円(税込)<br>リハノメパス1×12ヶ月利用に比べて合計6,168円<br>お得! ※期間中全ての動画が12ヶ月間見放題となります。 ※解約のお手続きが無い限り、自動更新となります。 ※12ヶ月のご継続が条件になり、途中解約はできません。 ※1.1ヶ月のご継続が条件になり、途中解約はできません。 ※1.1ヶ月のご継続が条件になり、途中解約はできません。 ※1.1ヶ月のご継続が条件になり、途中解約はできません。 ※1.1ヶ月のご継続が条件になり、途中解約はできません。 ※1.1ヶ月のご継続が条件になり、途中解約はできません。 ※1.1ヶ月のご利用の際は、マイページの備考欄へ協会会員番号のご入力が必要となります。 | お申込みはこちら |  |

リハノメパス24 (24ヶ月見放題プラン)

3) クーポンコードをご入力後は、必ず適用ボタンを押してください。

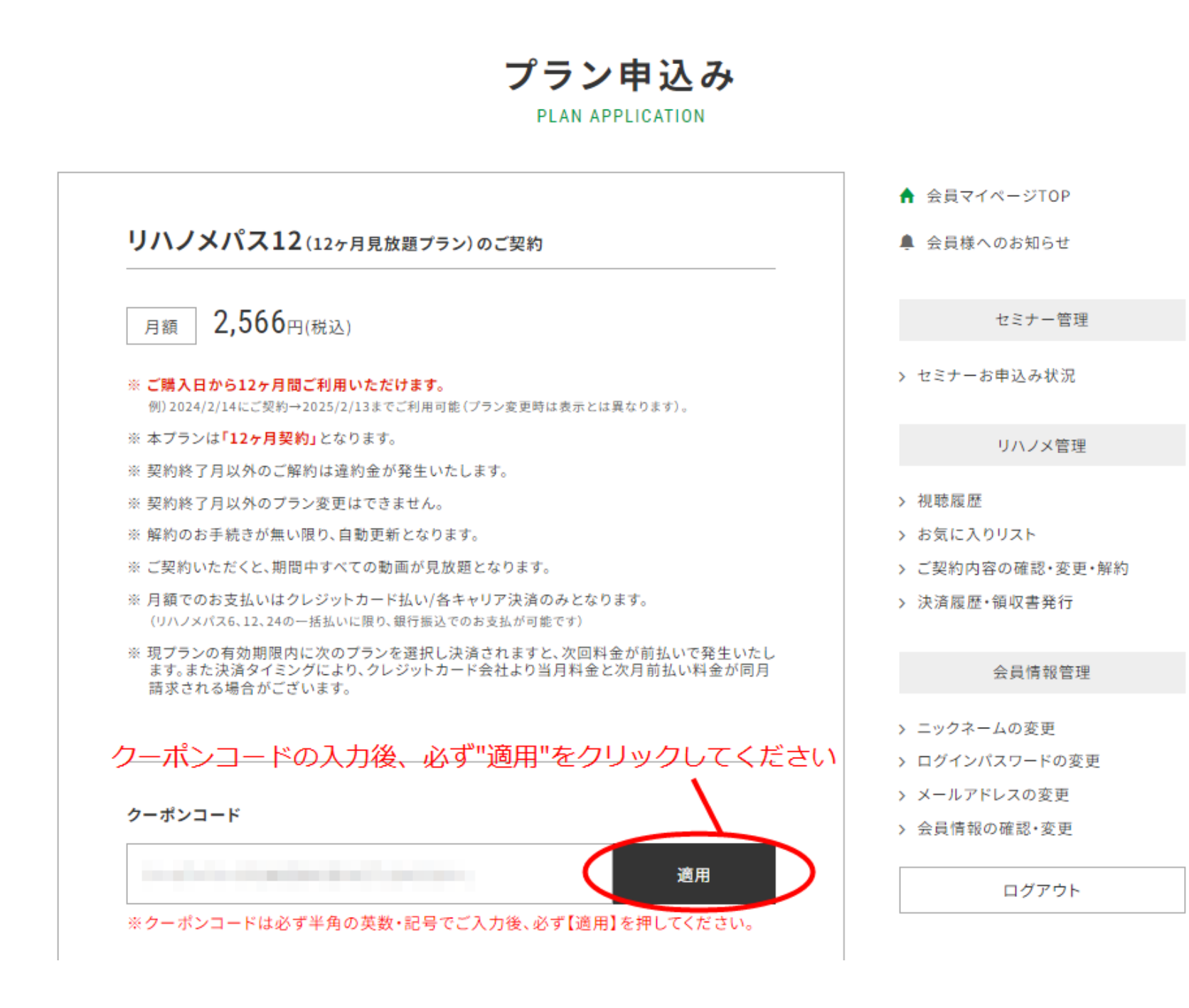

4) 適用ボタンを押した後、料金が変更になっていることをご確認ください。

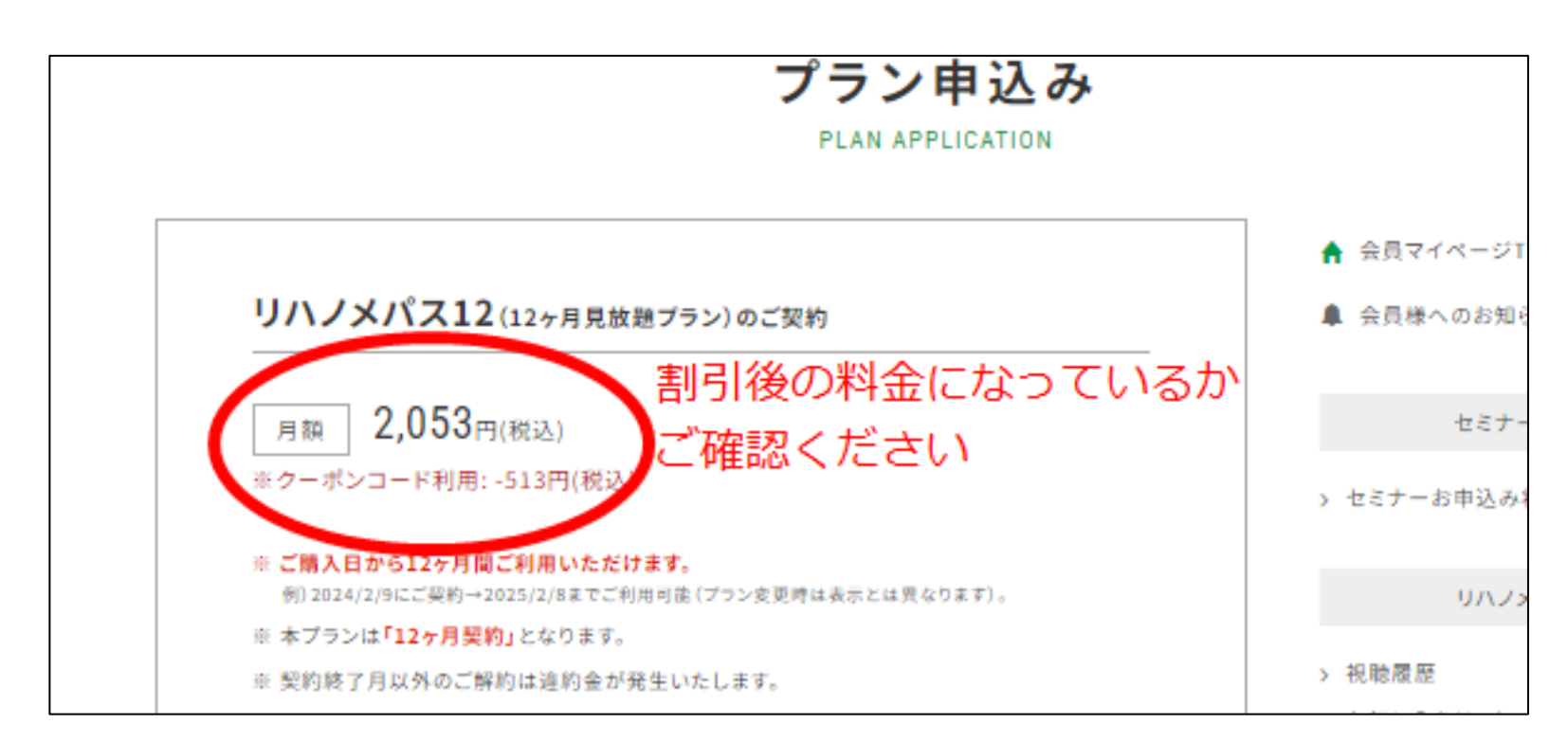

5) クレジットカード情報をご入力ください。